# Come trasferire messaggi di testo dal telefono Samsung al Mac?

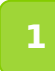

#### Scarica e installa l'ultima versione di Tansee Android Message Transfer per Mac <u>qui</u>.

Apri Tansee Android Message Transfer per Mac.

| • • •                                           | Tansee Android Message Transfer 2.1.0                                                                                                    |  |  |
|-------------------------------------------------|----------------------------------------------------------------------------------------------------|--|--|
| Android                                         | How to connect Android Phone?                                                                                                    |  |  |
| No Android Device                               | Step 1: Install Tansee App on your phone from tansee.com or Galaxy Store.                                                                                                    |  |  |
| Facebook Messenger                              | Tansee.com Samsung Galaxy Store                                                                                                    |  |  |
| Read Messenger Messages                         | Download APK using the link below or scan QR code on your phone       Image: Comparison of the scale of the scale of the          |  |  |
| Tansee Backups Open Edit                        | Step 2: To connect your phone, please choose one of the following options:                                                                                                    |  |  |
| 2024-07-28.subject.tfsa                         | Option 1: WLAN Option 2: Mobile Hotspot                                                                                                    |  |  |
| 2024-07-22.tfsa<br>Jul 22, 2024 17:14           | <ol> <li>Connect your phone to a WLAN network.</li> <li>Make sure your computer is connected to the same local network.</li> <li>Run Tansee App on your phone obtain 'WLAN Connection Code'</li> </ol>                                                                                                    |  |  |
| 2024-07-123.facebook.tfsa<br>Jul 12, 2024 22:45 | wLAN Connection Code:                                                                                                    |  |  |
| 2024-02-26.2.tfsa<br>Feb 26, 2024 16:54         | · · · Connect                                                                                                    |  |  |
| 2024-02-26.tfsa<br>Feb 26, 2024 16:52           | Image: State of the state of the state |  |  |
|                                                 | Register     Options                                                                                                    |  |  |

#### 2 Scarica e installa l'app Tansee Message Transfer da tansee.com/get (apri questo collegamento nel browser web del tuo telefono Android)

Collega il telefono al Mac utilizzando una delle seguenti opzioni:

**Opzione 1: WLAN** Assicurati che il telefono e il computer siano collegati alla stessa rete WLAN (stesso router).

**Opzione 2: Hotspot mobile** Collega il Wi-Fi del tuo computer alla rete **Hotspot mobile** del tuo telefono.

Ottieni il codice di connessione da una delle opzioni sopra, inseriscilo nel programma Tansee sul tuo Mac e fai clic sul pulsante **Connetti**. Cosa fare se "Tansee Android Message Transfer" non riesce a connettersi al mio dispositivo Android?

Cosa fare se l'opzione Tethering USB o Hotspot mobile è disattivata $\underline{su \text{ Android}}$ 

| 12:40 K (                            |                                                     | 6 K %-                                                                                                    | • 11 97%∎                       |
|--------------------------------------|-----------------------------------------------------|----------------------------------------------------------------------------------------------------|---------------------------------|
| Waiting<br>Program                   | for a conne<br>i on your co                         | ection from to mputer.                                                                                                    | the Tansee                      |
| ≑ Wif                                | Connectio                                           | n Code:<br>10.692.59<br>ip: 1                                                                                                    | 14<br>192.168.31.95             |
|                                      | Window                                              | is 👘 N                                                                                                    | fac                             |
| How to con                           | nect to the Ti                                      | ansee program                                                                                                    | on a Mac?                       |
|                                      | Second Sec                                          | nit through Transfer 1.6.0                                                                                                    |                                 |
| 3                                    |                                                     | a contract Analysis Plane and Mills                                                                                                    | and the second second second    |
| Seatting 1                           |                                                     | Term and Annual Sectors                                                                                                    |                                 |
| ·*****                               | 0                                                   | et your phase to \$27 and amount for<br>the local refercts.                                                                                                    | per competer à des consecter la |
|                                      | 0 23                                                | Construction of the state of the state of th | Termine and the Contract of     |
|                                      |                                                     |                                                                                                    |                                 |
|                                      |                                                     | later.                                                                                                    |                                 |
|                                      |                                                     |                                                                                                    |                                 |
| Step 1. Ple<br>Message T<br>Download | ase install an<br>ransfer' on yo<br>ink: https://ta | d open 'Tansee<br>ur Mac.<br>nsee.com/ma                                                                                                    | e Android                       |
|                                      |                                                     |                                                                                                    |                                 |

Opzione 1: ottieni il codice di connessione WLAN dall'app Tansee

| 12:40 🛠 🖲 🖬 🔹                                                   | ■ K % + % 97%                                                                                                    |
|-----------------------------------------------------------------|----------------------------------------------------------------------------------------------------|
| Waiting for a co<br>Program on yo                               | onnection from the Tansee<br>ur computer.                                                                                                    |
| ((*)) Hotspot C<br>87.                                          | onnection Code:<br>2640 862 9 48<br>ip: 192.168.182.221                                                                                                    |
| How to connect to                                               | indows Kac                                                                                                    |
|                                                                 | Name And and Parage Provide 144                                                                                                    |
| Anna anna anna anna anna anna anna anna                         | A set of the set of the set |
|                                                                 |                                                                                                    |
|                                                                 | An anna ann ann an Anna - Anna - Anna -                                                                                                    |
| _                                                               | • •                                                                                                    |
| Step 1. Please inst<br>Message Transfer'<br>Download link: http | all and open 'Tansee Android<br>on your Mac.<br>is://tansee.com/mac                                                                                                    |
|                                                                 | U K                                                                                                    |

Opzione 2: ottieni il codice di connessione dell'hotspot mobile dall'app Tansee

**Suggerimenti:** Tansee può rilevare e connettere automaticamente il tuo telefono Android se il telefono e il computer sono collegati alla stessa rete Wi-Fi.

| Android     Android Device       Android Device     Android Phone Connected.       Device Type:     samsung SM-E5260 |
|----------------------------------------------------------------------------------------------------|
| Android Device Android Phone Connected. Device Type: samsung SM-E5260                                                |
| Eacebook Messenger Device Type: samsung SM-E5260                                                                     |
| Facebook Messenger                                                                                                   |
| Android Version: 11                                                                                                  |
| Read Messenger Messages                                                                                              |
| Build Version: 30                                                                                                    |
| Device IP: 192.168.31.17                                                                                             |
| Jul 28, 2024 12:18 Please follow the steps below to begin transfer messages.                                         |
| 2024-07-22.tfsa                                                                                                    |
| ✓ Jul 22, 2024 17:14         100 ± 0 ± 0 ± 0 ± 0 ± 0 ± 0 ± 0 ± 0 ± 0                                                 |
| 2024-07-123.facebook.tfsa                                                                                            |
| Jul 12, 2024 22:45                                                                                                   |
| 2024-02-26.2.tfsa                                                                                                    |
|                                                                                                    |
| ✓ 2024-02-26.ttsa<br>Feb 26, 2024 16:52                                                                              |
|                                                                                                    |
|                                                                                                    |
| Tansee Message Transfer V2.71.0<br>https://envictimes.com                                                            |
| Phone Zhitor                                                                                                    |
| 1 2 3 4 5 6                                                                                                    |
|                                                                                                    |
| Step 1: Click "Read Messages" on your phone to start                                                                 |
|                                                                                                    |
|                                                                                                    |
|                                                                                                    |

## **Bandha Leggi i messaggi:**

Mentre il tuo telefono Android è collegato al tuo Mac, fai clic su "Leggi messaggi SMS, MMS e RCS" sul tuo telefono Android.

Oppure fai clic su "Leggi i messaggi WhatsApp e i messaggi WA Business".

 ⊙ <u>Come trasferire un messaggio Whatsapp dal telefono Android al</u> <u>Mac?</u>

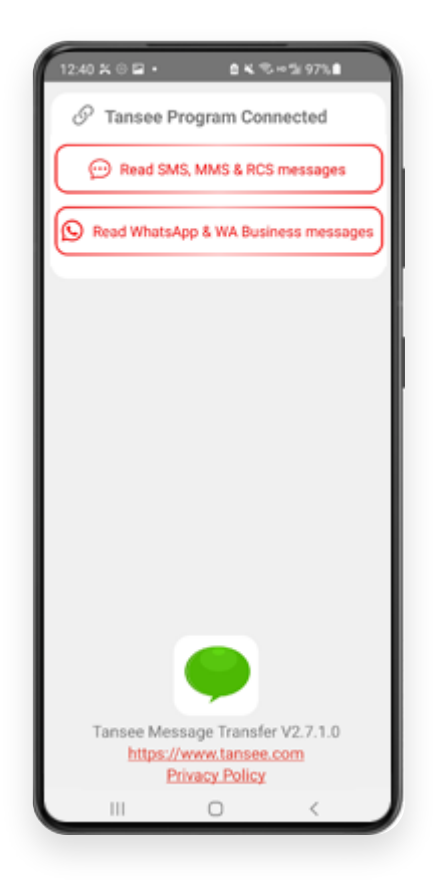

#### 4 Concedi le autorizzazioni all'app Tansee e imposta Tansee Message Transfer come app SMS predefinita.

Nota: per leggere tutti i messaggi è necessario "Imposta come app SMS predefinita". Una volta terminata la lettura, riceverai una richiesta per reimpostarla.

| 00:01         | lease set "<br>s Default S                                                                                                    | Tansee Mes<br>SMS app.<br>as Default SM                                                                                                    | a K 🖘 л<br>sage Transf<br>S APP                                                                | 100% <b>•</b>        |
|---------------|----------------------------------------------------------------------------------------------------|----------------------------------------------------------------------------------------------------|------------------------------------------------------------------------------------------------|----------------------|
| Note:<br>mes  | 'Set as defa<br>sages. Once                                                                                                    | ult SMS App' i<br>sending mes                                                                                                    | is required to r<br>sages is done<br>whit back                                                 | read all<br>, you'll |
|               |                                                                                                    |                                                                                                    |                                                                                                |                      |
| Set           | t Tansee M<br>de                                                                                                    | Message Tr<br>fault SMS a                                                                                                    | ansfer as y<br>app?                                                                            | our                  |
| Set           | t Tansee M<br>de<br>Message                                                                                                    | Message Tr<br>fault SMS a                                                                                                    | ansfer as y<br>app?                                                                            | our                  |
| Set           | t Tansee M<br>de<br>Message<br>Message<br>Current def                                                                          | Message Tr<br>fault SMS a<br>es<br>Is<br>fault                                                                                                    | ansfer as y<br>app?                                                                            | our<br>0             |
| Set<br>•<br>• | t Tansee M<br>de<br>Message<br>Message<br>Current de M<br>This app wi<br>Notfication<br>to your Car                            | Message Tr<br>fault SMS a<br>rs<br>fault<br>Message Tra<br>ii be allowed to<br>rs, and will be p<br>mera, Contacts<br>e, Phone, and S                                                     | ansfer as y<br>app?<br>ansfer<br>o send you<br>given access<br>c. Files,<br>MS                 | our<br>              |
| Set           | t Tansee M<br>de<br>Message<br>Current def<br>Tansee M<br>This app with<br>Notification<br>to your Car<br>Microphone<br>Cancel | Message Tri<br>fault SMS a<br>is<br>is<br>fault<br>Message Tri<br>Message Tri<br>the aloved till be (<br>mera, Contacts<br>is, and will be (<br>mera, Contacts<br>is, Phone, and S<br>Set | ansfer as y<br>app?<br>ansfer<br>send you<br>given access<br>Files,<br>MS<br><b>as default</b> | our<br>0             |

## 5 Scegli i messaggi e fai clic su "Invia messaggi al computer".

**Nota:** tieni lo schermo Android acceso durante il trasferimento dei dati.

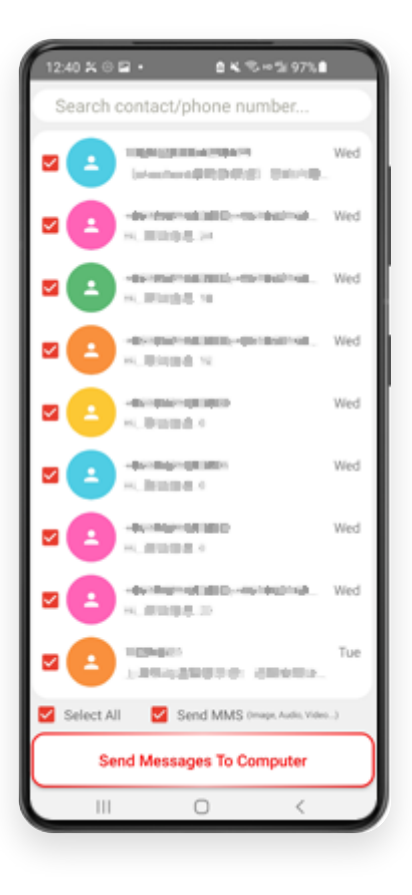

6 Il programma Tansee visualizzerà tutti i messaggi.

|                                               | Tansee Android Message Tra | ansfer 2.1.0                   |
|-----------------------------------------------|----------------------------|--------------------------------|
| Android                                       |                            |                                |
| Android Device                                | Android Phone Connected    |                                |
| Facebook Messenger                            | Device Type:               | samsung SM-E5260               |
| Poord Mossenger Messager                      | Android Version:           | 11                             |
| Read messenger messages                       | Build Version:             | 30                             |
| Tansee Backups Open Edit                      | Device IP:                 | 192.168.31.17                  |
| 2024-07-28.subject.tfsa<br>Jul 28, 2024 12:18 | D                          |                                |
| 2024-07-22.tfsa                               | Rece                       | iving messages from phone: 97% |
| <b>V</b> Jul 22, 2024 17:14                   |                            |                                |
| Solution 2024-07-123.facebook.tfsa            |                            |                                |
| 2024-02-26.2.tfsa                             |                            |                                |
| Feb 26, 2024 16:54                            |                            |                                |
| Eb 26, 2024 16:52                             |                            |                                |
|                                               |                            |                                |
|                                               |                            |                                |
|                                               |                            |                                |
|                                               |                            |                                |
|                                               |                            |                                |
|                                               |                            |                                |
|                                               |                            |                                |
|                                               |                            |                                |
|                                               | V Register @ Options       |                                |

## Caricamento messaggi

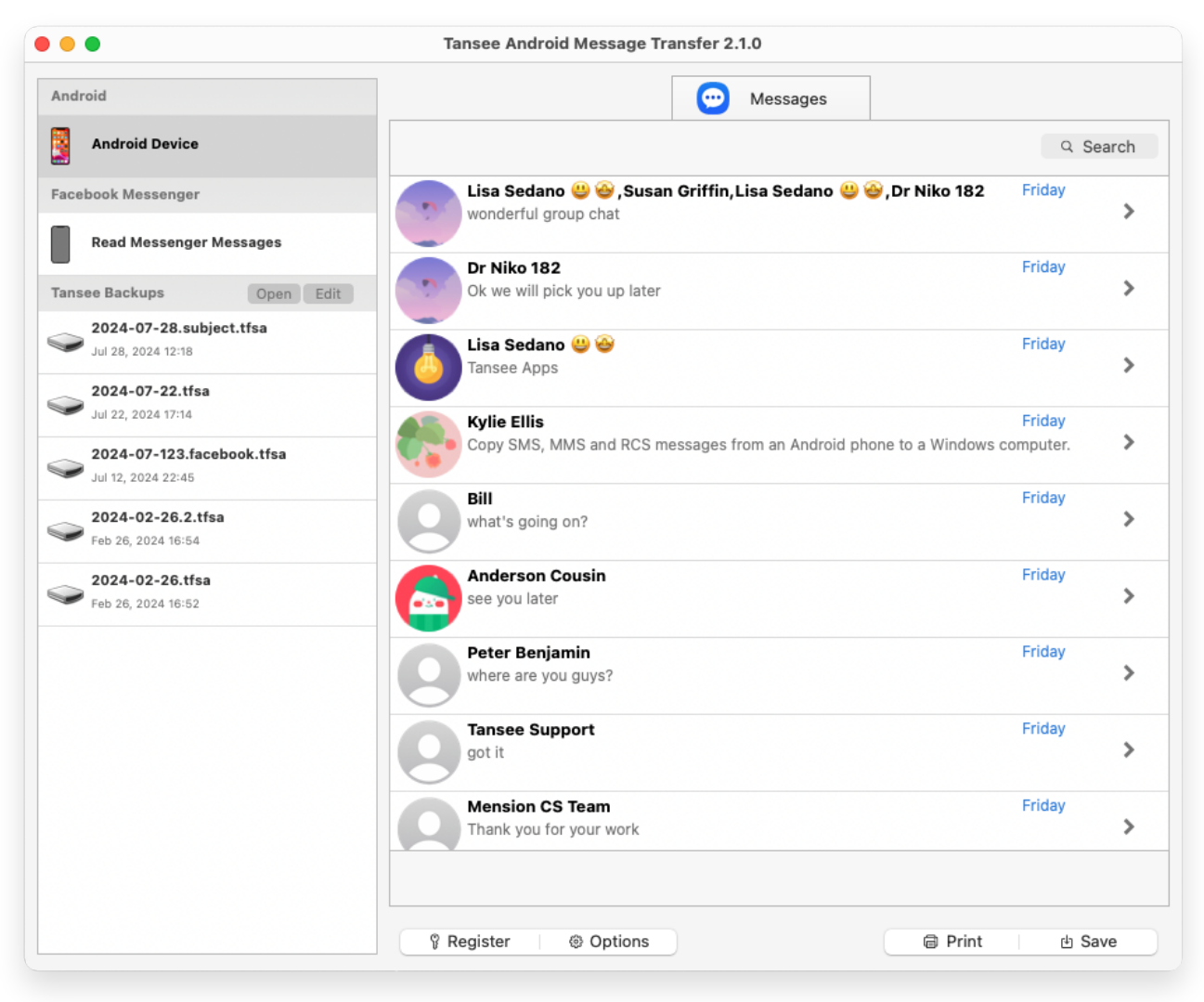

Messaggi caricati

7

Fare clic sul pulsante denominato "Salva" situato nella parte inferiore dello schermo. Scegli il tipo di backup. Fare clic su "Salva".

| •                                                                                                    | Tansee Android Message Transfer 2.1.0 |    |
|----------------------------------------------------------------------------------------------------|---------------------------------------|----|
| droid                                                                                                    | Message                               | es |
| Android Device                                                                                                    | Kessage                               |    |
| • • •                                                                                                    | Tansee Android Message Transfer       |    |
|                                                                                                    | Step 1 Step 2 Step 3                  |    |
| First Step: Select backup Ty<br>Save to TFSA (.tfsa)<br>Save to TEXT (*txt)<br>Save to PDF (*.pdf)<br>Advanced options:<br>Ignore MMS (Ignore | pe<br>mages & Videos)                 |    |
|                                                                                                    | Next                                  |    |
|                                                                                                    |                                       |    |
|                                                                                                    |                                       |    |

Backup nel file TFSA

| •                                                                                                    | Tansee Android Message Transfer 2.1.0    |
|----------------------------------------------------------------------------------------------------|------------------------------------------|
| droid                                                                                                    | e Messages                               |
| Android Device                                                                                                    | Kessage                                  |
| • • •                                                                                                    | Tansee Android Message Transfer          |
|                                                                                                    | Step 1 Step 2 Step 3                     |
| First Step: Select backup T Save to TFSA (.tfsa) Save to TEXT (*.txt) Save to PDF (*.pdf) Advanced options: Ignore MMS (Ignore Add Tansee Logo Text Font Size Small | ype                                      |
| Save to Single File                                                                                                    | Multi-files by Year Multi-files by Month |
|                                                                                                    |                                          |
|                                                                                                    |                                          |
|                                                                                                    | Next                                     |
|                                                                                                    |                                          |
|                                                                                                    |                                          |
|                                                                                                    | 🖗 Register 🛛 🐵 Options 📾 Print 👜 Save    |

### Backup su file PDF

<sup>8</sup>Fare clic sul pulsante "Stampa". Fare clic su "Avvia stampa". Stampa i messaggi esattamente come appaiono sul tuo telefono Android.

| ndroid                      | Messages                        |                 |
|-----------------------------|---------------------------------|-----------------|
| Android Device              | Kessage                         |                 |
|                             | Tansee Android Message Transfer |                 |
|                             | Step 1 Step 2 Step 3            |                 |
|                             |                                 |                 |
| First Step: Select backup T | pe .                            |                 |
|                             | h.                              |                 |
| Print                       |                                 |                 |
|                             |                                 |                 |
|                             |                                 |                 |
|                             |                                 |                 |
| Advanced options:           |                                 |                 |
| Ignore MMS (Ignore          | mages & Videos)                 |                 |
| Add Tanaaa Laga (           | Ni                              |                 |
| Add Tansee Logo             | isplay lansee logo)             |                 |
| Text Font Size              |                                 |                 |
| Small                       | Normal Big Bigger               |                 |
|                             |                                 |                 |
|                             |                                 |                 |
|                             |                                 |                 |
|                             |                                 |                 |
|                             | Next                            |                 |
|                             |                                 |                 |
|                             |                                 |                 |
|                             | Pagistar     A Options          | E Print da Save |

Stampa messaggi con data e ora

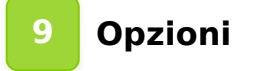

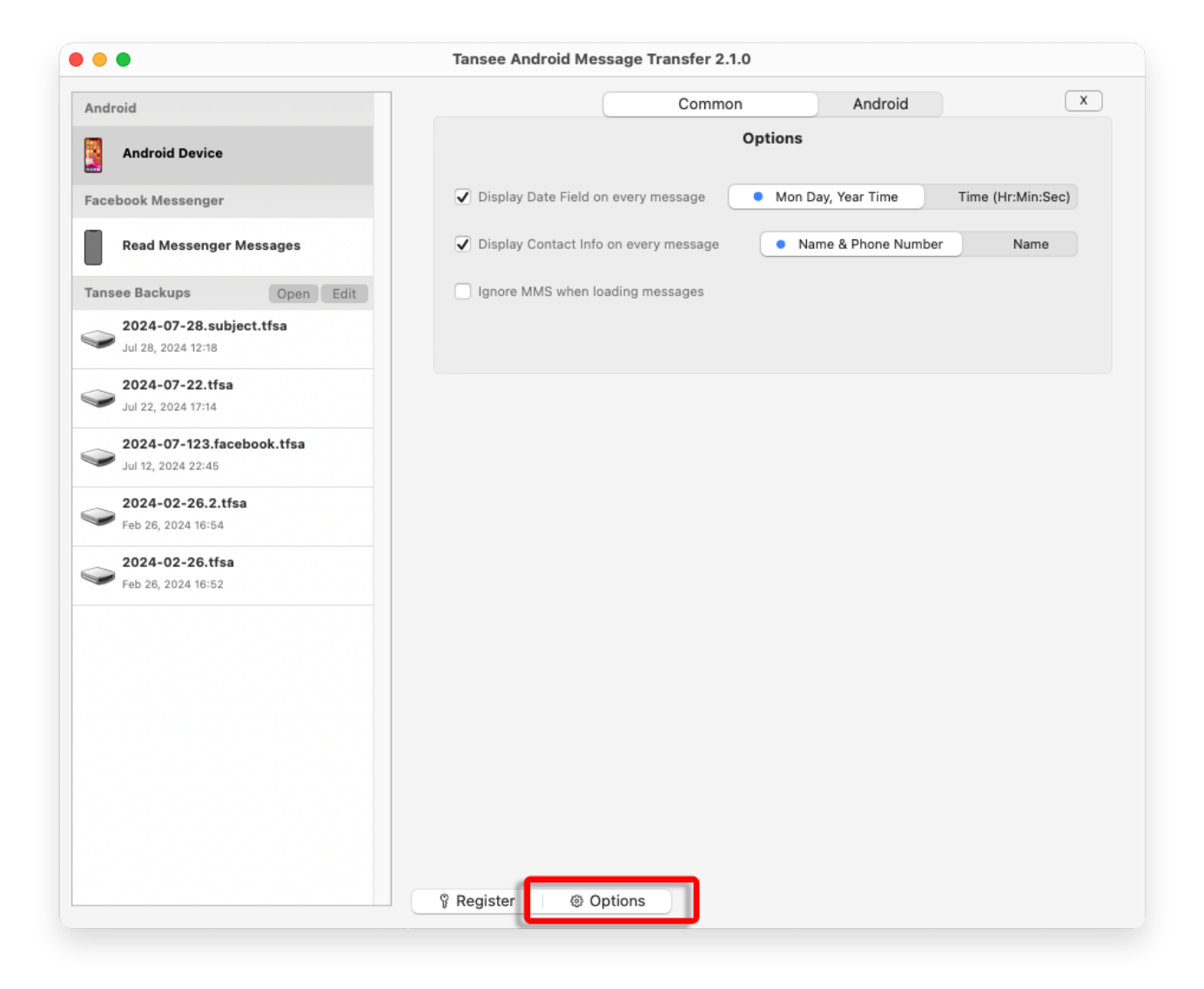

Fai clic sul pulsante Registra e inserisci il codice di licenza per ottenere la versione completa.

|                                                        | Tansee Android Message Transfer 2.1.0                                                                                                    |
|--------------------------------------------------------|----------------------------------------------------------------------------------------------------|
| Android                                                | x                                                                                                    |
| Android Device                                         | Purchase License Code                                                                                                    |
| Facebook Messenger                                     | Buy 1 Year License Buy 3 Years License Chatter Buy 3                                                                                                    |
| Read Messenger Messages                                | VISA TO THE AND THE THE ADDRESS OF THE ADDRESS OF T |
| Tansee Backups Open Edit                               | Active License Code                                                                                                    |
| <b>2024-07-28.subject.tfsa</b><br>Jul 28, 2024 12:18   | Email Active                                                                                                    |
| <b>2024-07-22.tfsa</b><br>Jul 22, 2024 17:14           |                                                                                                    |
| <b>2024-07-123.facebook.tfsa</b><br>Jul 12, 2024 22:45 |                                                                                                    |
| <b>2024-02-26.2.tfsa</b><br>Feb 26, 2024 16:54         |                                                                                                    |
| <b>2024-02-26.tfsa</b><br>Feb 26, 2024 16:52           |                                                                                                    |
|                                                        |                                                                                                    |
|                                                        |                                                                                                    |
|                                                        |                                                                                                    |
|                                                        |                                                                                                    |
|                                                        |                                                                                                    |
|                                                        |                                                                                                    |

**∻Tan**see

© 2006-2024 Tansee, Inc

Casa Supporto

Informativa sulla privacy Affiliato

Contattaci